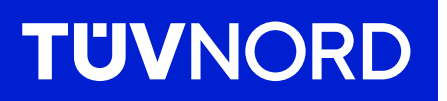

## **Erste Inbetriebnahme des** TÜV NORD GUARDIAN

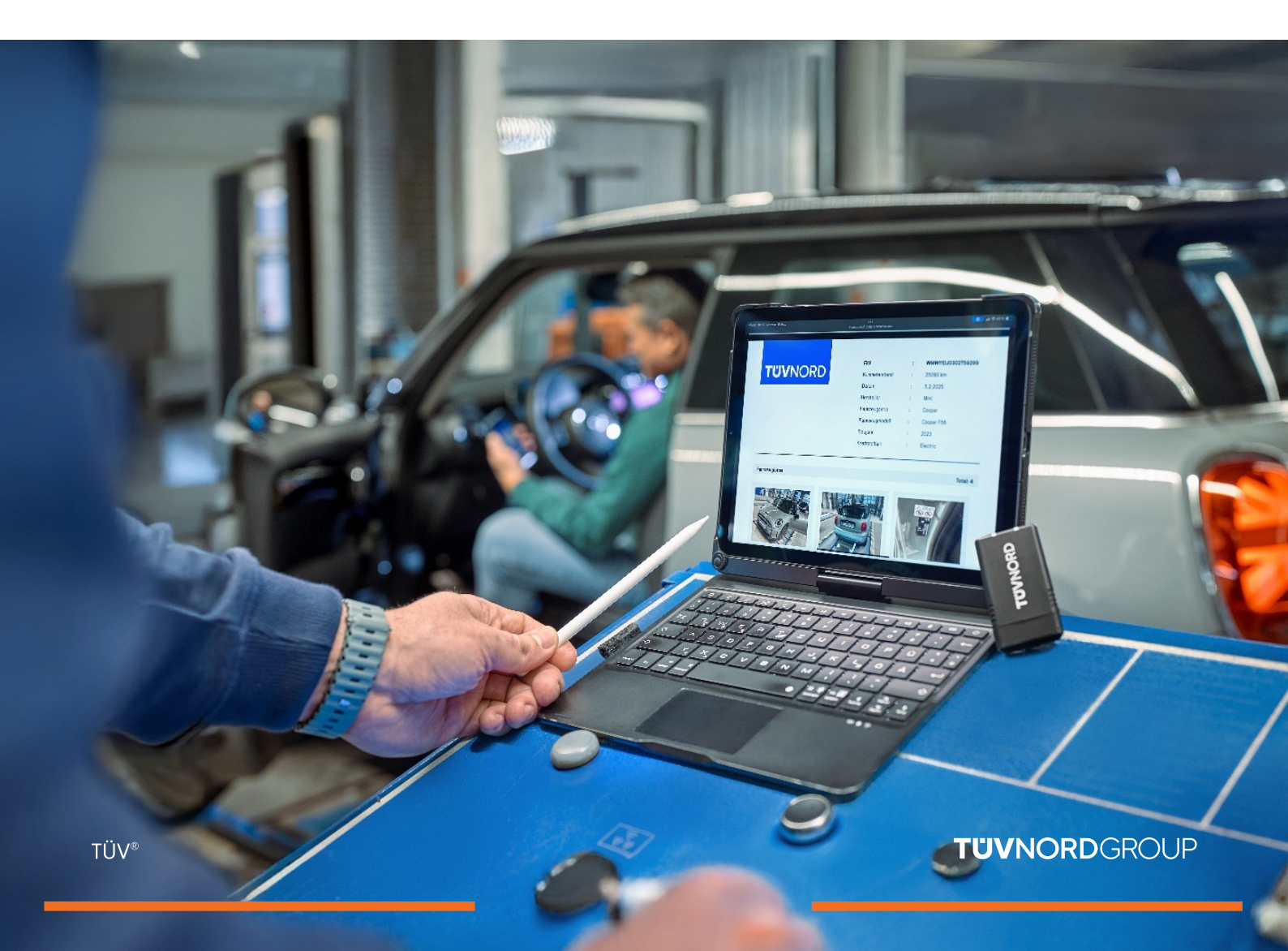

# Inhalt

| Zugangsdaten/Installation  | 03    |
|----------------------------|-------|
| Login/Anwendung            | 04-06 |
| Fehlerspeicher-Analyse     | 07    |
| Km-Kontrolle und FIN Check | 08    |
| Bericht anfordern          | 09-11 |
| Fehlercode-Report          | 12-14 |
| Passwort vergessen         | 15-16 |
| Kontakt/Hilfe              | 17    |

TÜV®

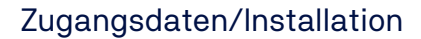

#### Ihre Zugangsdaten (Login und Passwort) erhalten Sie per E-Mail.

**TUVNORD** 

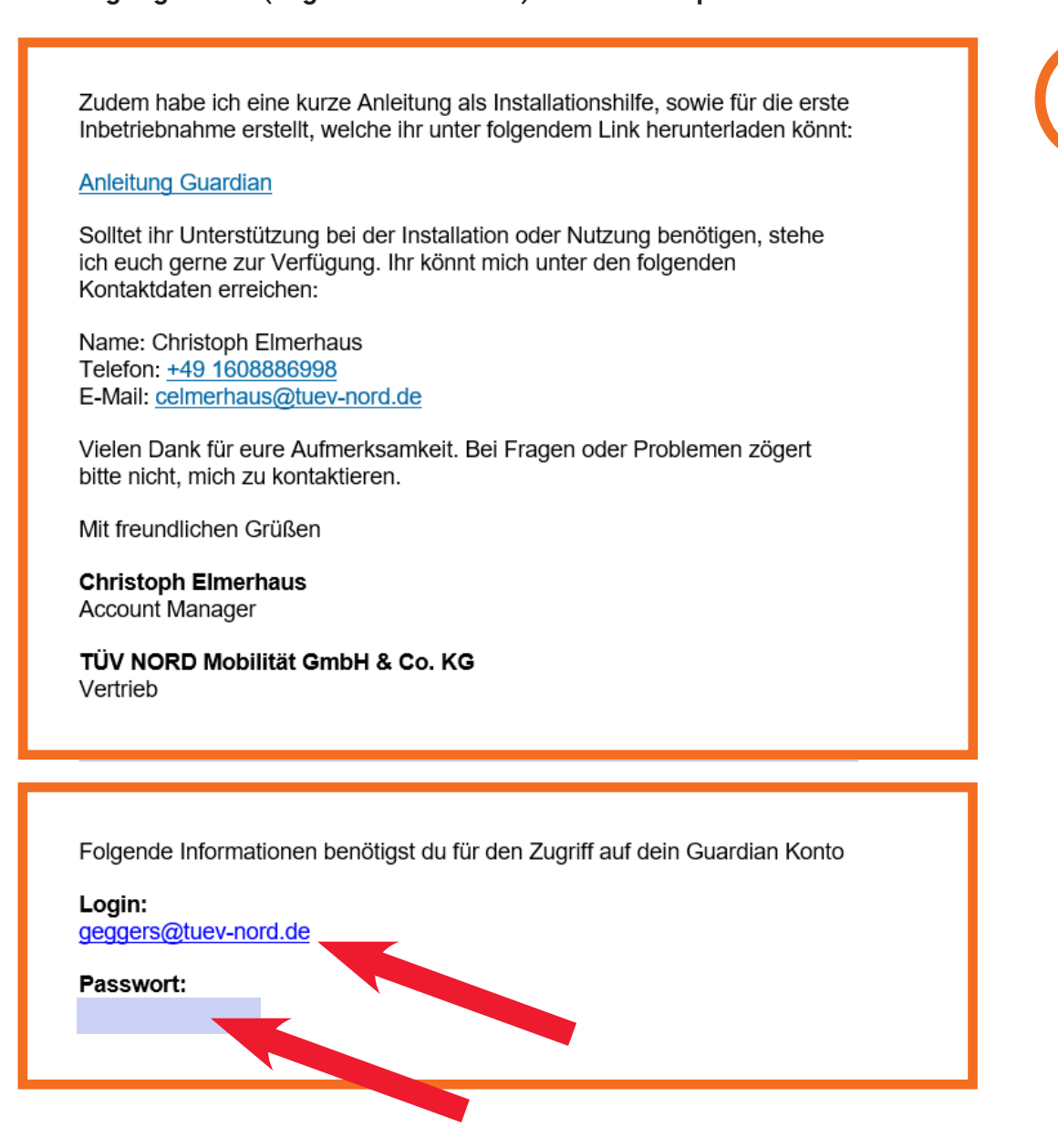

Anschließend laden Sie sich die TÜV NORD Guardian-App runter:

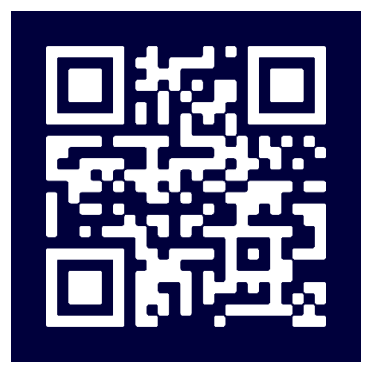

### TÜVNORD

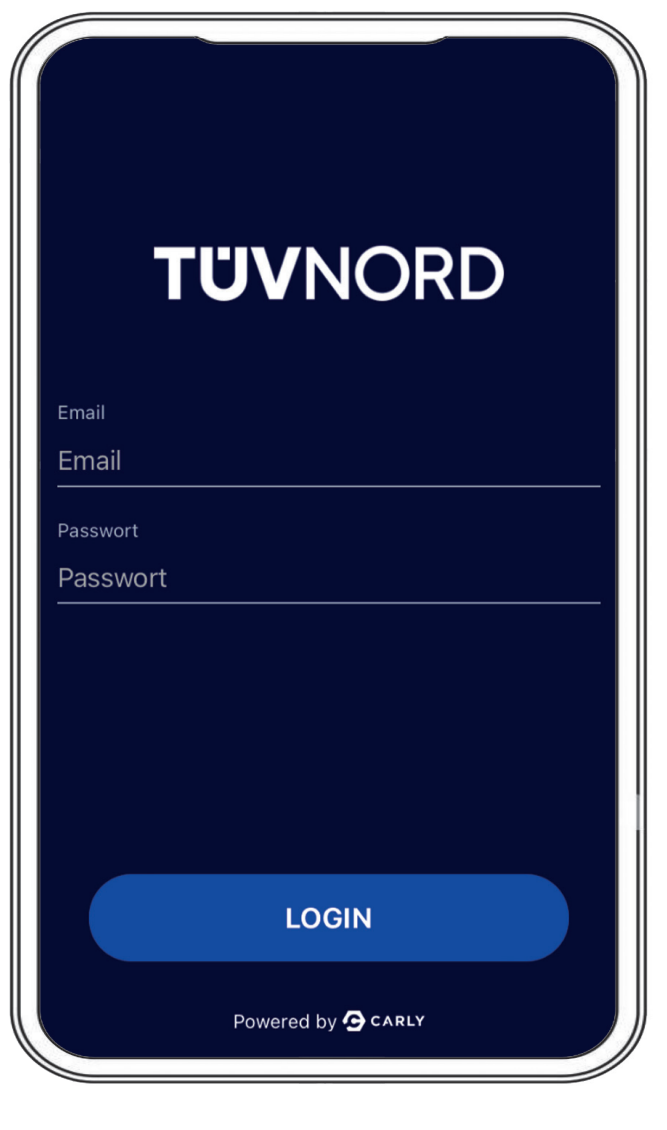

Nach der Installation erscheint der Startbildschirm. Hier geben Sie bitte Ihre Zugangsdaten, E-Mail-Adresse und ihr Passwort ein. Nach erfolgreichem Login müssen Sie diese Daten bei der nächsten Anwendung nicht noch einmal eingeben.

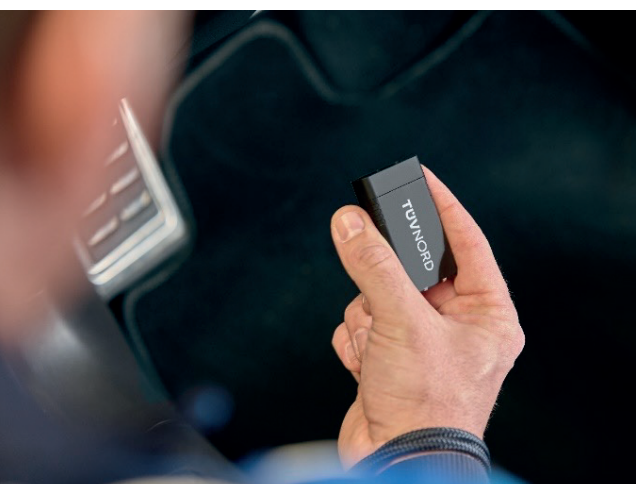

Stecken Sie den Guardian in die OBD-Schnittstelle im Auto (meistens im Fahrer-Fußraum auf der linken Seite).

Schalten Sie die Zündung des zu prüfenden Fahrzeugs ein. Zum Auswählen des Fahrzeugs haben Sie zwei Möglichkeiten:

- 1. Sie wählen das Fahrzeug manuell aus oder
- 2. Sie scannen die FIN mithilfe der Handykamera und die App wählt das passende Fahrzeug aus. Sie wählen dann lediglich die Antriebsart aus.

| ®<br>TŮVNORD                                                       | TÜVNORD                                                                                       |
|--------------------------------------------------------------------|-----------------------------------------------------------------------------------------------|
| Auto<br>Fahrzeug zuerst auswählen                                  | Fahrze Information<br>Fahrze Bitte wählen Sie aus, wie Sie das<br>Fahrzeug auswählen möchten. |
| Funktionen                                                         | Funkti Manuell auswählen                                                                      |
| WERBINDUNG<br>Mit dem Fahrzeug verbinden                           | FIN scannen                                                                                   |
| FEHLERCODES PRÜFEN                                                 | FEHLERCODES PRÜFEN<br>Lese alle verbauten Steuergeräte                                        |
| KM & FIN CHECK         Überprüfe Kilometerstand und VINs auf Konsi | KM & FIN CHECK         Überprüfe Kilometerstand und FINs auf Konsi                            |
| BERICHT ANFORDERN                                                  | DATENBEREINIGUNG<br>Powered by 🔁 CARLY                                                        |

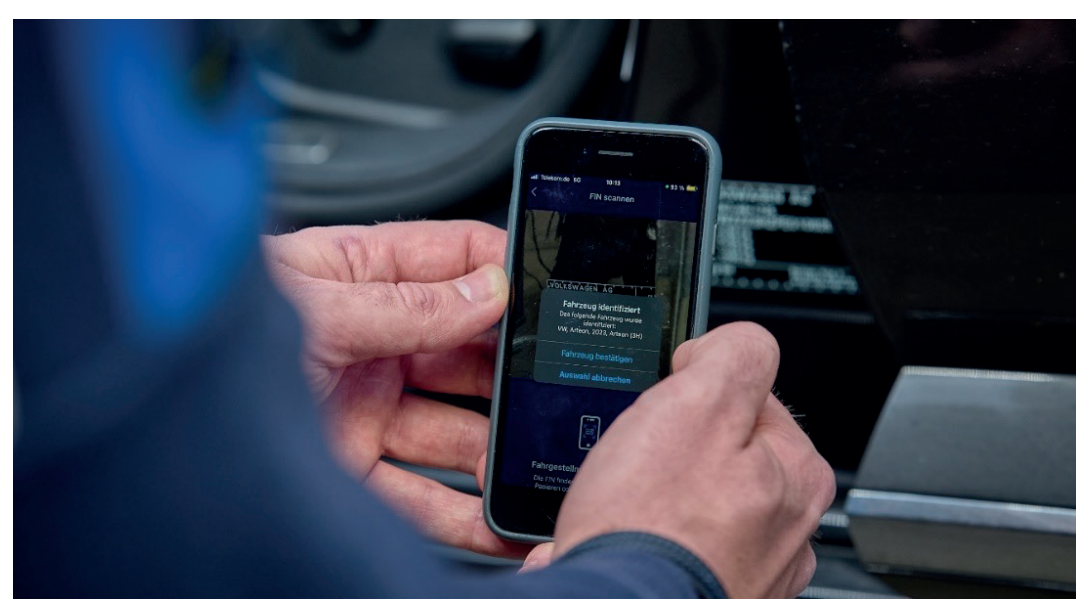

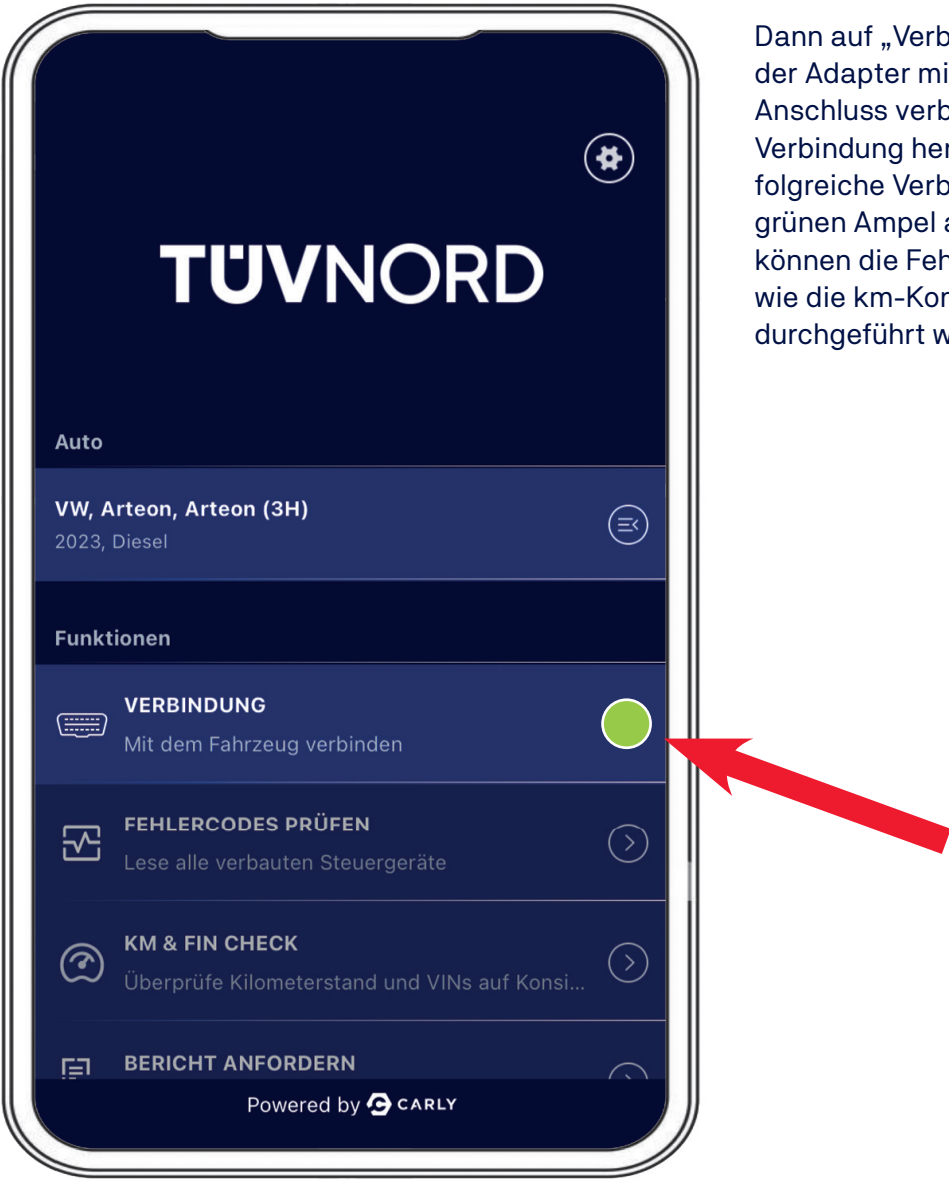

Dann auf "Verbindung" klicken. Sobald der Adapter mit dem Fahrzeug via OBD-Anschluss verbunden wurde, kann eine Verbindung hergestellt werden. Die erfolgreiche Verbindung wird dann mit einer grünen Ampel angezeigt. Anschließend können die Fehlerspeicher-Analyse sowie die km-Kontrolle und der FIN-Check durchgeführt werden.

### **TUVNORD**

Jetzt können Sie mit der Fehlerspeicher-Analyse starten. Wählen Sie das Feld "Prüfen auf Fehlercodes" aus und die Diagnose startet. Der Adapter zeigt unten in der Statusleiste die Anzahl der auszulesenden Steuergeräte sowie den Fortschritt an.

| Aktuell ausgewähltes Fahrzeug                          | Aktuell ausgewähltes Fahrzeug                                                             |
|--------------------------------------------------------|-------------------------------------------------------------------------------------------|
| VW, Arteon, Arteon (3H), 2023, Diesel                  | VW, Arteon, Arteon (3H), 2023, Diesel                                                     |
|                                                        |                                                                                           |
|                                                        |                                                                                           |
|                                                        |                                                                                           |
|                                                        |                                                                                           |
|                                                        |                                                                                           |
|                                                        |                                                                                           |
|                                                        |                                                                                           |
| Prüfen auf Fehlercodes                                 | Überprüfung der Fehlercodes abgeschlossen                                                 |
| Scanne System 41/78<br>Deck Lid Control Unit           | Die Überprüfung der Fehlercodes war erfolgreich.                                          |
|                                                        |                                                                                           |
|                                                        |                                                                                           |
|                                                        | ок                                                                                        |
|                                                        |                                                                                           |
|                                                        |                                                                                           |
|                                                        |                                                                                           |
| K FEHLERCODES PRÜFEN                                   |                                                                                           |
|                                                        |                                                                                           |
| Fehlerhafte Systeme Alle anzeigen ~                    | Anschließend erhält man eine Übersicht der                                                |
| Adaptive Cruise Control     Probleme >                 | Steuergeräte, die Fehler aufweisen (rot),                                                 |
| Central Electrics     3 Probleme                       | und eine Übersicht aller Steuergeräte, die<br>fehlerfrei funktionieren (grün). Die Fehler |
| Dashboard     1     Probleme                           | können über das Drop-down Menü auch in                                                    |
| Front Sensors Driver     Assistance System     Sensors | Langtextionn angezeigt werden.                                                            |
| Seat Adjustment Driver Side 1 Probleme                 |                                                                                           |
|                                                        |                                                                                           |
| Feblarfraia Systema                                    |                                                                                           |
|                                                        |                                                                                           |
| Active Accelerator Pedal                               |                                                                                           |
| Actuator For Exterior Noise                            |                                                                                           |
| ODATEN AUSLESEN                                        |                                                                                           |
|                                                        |                                                                                           |

Anschließend können Sie die **km-Kontrolle und den FIN-Check** starten, indem Sie das Feld "KM & FIN CHECK" anklicken. Als Erstes müssen Sie unter "Eingegebener Kilometerstand" den aktuellen Kilometerstand eingeben und anschließend auf "Daten auslesen" klicken.

| KM & FIN CHECK                                                                   |                                       |
|----------------------------------------------------------------------------------|---------------------------------------|
| Referenz FIN                                                                     | Aktuell ausgewähltes Fahrzeug         |
| Keine Daten bisher ausgelesen                                                    | VW, Arteon, Arteon (3H), 2023, Diesel |
|                                                                                  |                                       |
| Ausgelesene FINs                                                                 |                                       |
| Keine Daten bisher ausgelesen                                                    |                                       |
| Kilometerstand                                                                   |                                       |
| <ul> <li>Eingegebener Kilometerstand</li> </ul>                                  |                                       |
| (44578 km)                                                                       | Kilometerstand & FIN wird geprüft     |
|                                                                                  | Scanne System 2/24<br>Motor           |
| Ausgelesene Kilometerstände                                                      |                                       |
| DATEN AUSLESEN                                                                   |                                       |
|                                                                                  |                                       |
|                                                                                  |                                       |
|                                                                                  | X KWATIVOILOK                         |
| Aktuell ausgewähltes Fahrzeug                                                    | FIN                                   |
| VW, Arteon, Arteon (3H), 2023, Diesel                                            | VIN-Referenz                          |
|                                                                                  | WVWZZZ3HZPE010625                     |
|                                                                                  |                                       |
|                                                                                  |                                       |
|                                                                                  | WVWZZZ3HZPE010625                     |
|                                                                                  | I VIN                                 |
| Prüfung abgeschlossen                                                            | WVWZZZ3HZPE010625                     |
| Die Uberprüfung der Kilometerstände und<br>Fahrgestellnummern ist abgeschlossen. | VIN                                   |
|                                                                                  | WVWZZZ3HZPE010625                     |
|                                                                                  | DATEN AUSLESEN                        |
| UK                                                                               | 25                                    |
| UK                                                                               | 25<br>C 1/IN                          |

Das Ergebnis wird Ihnen anschließend angezeigt.

Nach erfolgter Ausführung des "KM & FIN CHECK" besteht im nächsten Menüpunkt die Möglichkeit, unter "Bericht anfordern" Berichte zu generieren und Bilder hochzuladen (Aufnahme via Handykamera, z. B. vom Kilometerstand auf dem Kombi-Instrument, Foto der FIN am Fahrzeug etc.)

| Auto       | TÜVNORD                                                                  | *          |
|------------|--------------------------------------------------------------------------|------------|
| Fahrz<br>- | eug zuerst auswählen                                                     | Ĩ          |
| Funkt      | ionen                                                                    |            |
|            | <b>VERBINDUNG</b><br>Mit dem Fahrzeug verbinden                          |            |
| ~          | FEHLERCODES PRÜFEN<br>Lese alle verbauten Steuergeräte                   | $\bigcirc$ |
| (          | <b>KM &amp; FIN CHECK</b><br>Überprüfe Kilometerstand und VINs auf Konsi | $\bigcirc$ |
| Ē          | BERICHT ANFORDERN<br>Powered by 🖸 CARLY                                  |            |

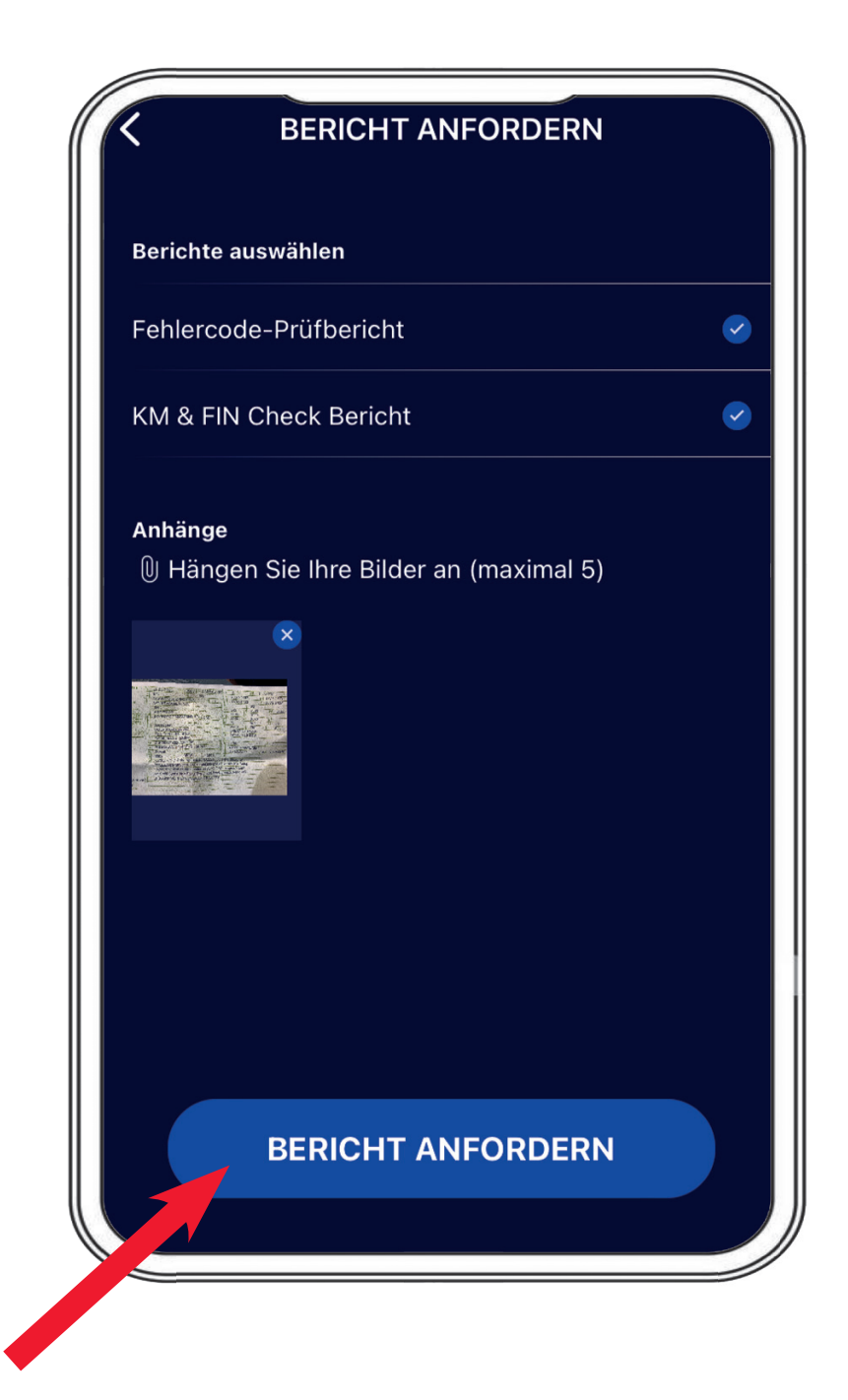

Nach Abschluss wird noch darum gebeten, die FIN zu bestätigen, dann wird der Bericht per E-Mail übermittelt.

| K                       | BERIC                                   | HT AN                        | FORD            | DERN    |           |   |          |                                                                                                    |
|-------------------------|-----------------------------------------|------------------------------|-----------------|---------|-----------|---|----------|----------------------------------------------------------------------------------------------------|
| Berichte<br>Fehle       | e auswählen<br>F<br>Bitte Fahrge<br>Fah | <b>IN eing</b><br>estellnumr | eben<br>ner des | s aktue | ellen     |   | <b>S</b> | <b>Aktuell ausgewähltes Fahrzeug</b><br>VW, Arteon, Arteon (3H), 2023, Diesel                         |
| KM &<br>Anhän<br>()) Hä | wvwzzz3                                 | HZPE010                      | 625<br>FIN b    | estät   | ©<br>igen |   | 0        |                                                                                                    |
|                         |                                         |                              |                 |         |           |   |          |                                                                                                    |
| Q W                     | ER                                      | τz                           | U               |         | 0         | Ρ | Ü        | Bericht erfolgreich erstellt<br>Der Bericht wurde erfolgreich für die folgende E-Mail<br>angefordert: |
| A S<br>♠                | D F<br>Y X                              | G H<br>C V                   | J<br>B          | K<br>N  | L         | Ö | Ä<br>×   | c.elmerhaus@me.com                                                                                    |
| 123                     | € 9                                     | Leerz                        | eiche           | n       |           | ¢ |          | OK                                                                                                    |

#### Nach Erhalt der E-Mail, können Sie den jeweiligen Fehlercode-Prüfberichts herunterladen.

| TNM Guardian                   | <no-reply@carly-enterprise.com></no-reply@carly-enterprise.com>   |                                     | $ \rightarrow \cdots $ |  |
|--------------------------------|-------------------------------------------------------------------|-------------------------------------|------------------------|--|
| An C Elmerhaus,                | Christoph                                                         |                                     | 08:10                  |  |
| (i) Wenn Probleme mit der Dars | tellungsweise dieser Nachricht bestehen, klicken Si               | e hier, um sie im Webbrowser anzuze | eigen.                 |  |
| Enterprise valut               |                                                                   |                                     |                        |  |
| **WARNING** This email o       | riginates from an external sender. Pleas                          | e be careful when opening lir       | nks and                |  |
| **ACHTUNG** Diese E-Ma         | il wurde von einem externen Sender ver                            | schickt. Bitte seien Sie vorsic     | chtig beim             |  |
| Cernen von memer-Links         |                                                                   |                                     |                        |  |
|                                |                                                                   |                                     |                        |  |
|                                |                                                                   |                                     |                        |  |
|                                |                                                                   |                                     |                        |  |
|                                |                                                                   |                                     |                        |  |
|                                |                                                                   |                                     |                        |  |
|                                |                                                                   |                                     |                        |  |
|                                |                                                                   |                                     |                        |  |
|                                | UVNC                                                              |                                     |                        |  |
|                                | UVNC                                                              | ORD                                 |                        |  |
| T                              | UVNC                                                              | ORD                                 |                        |  |
| VW Art                         | eon Arteon (3H) 2023                                              | ORD                                 |                        |  |
| VW Art                         | eon Arteon (3H) 2023                                              | ORD                                 |                        |  |
| VW Art                         | eon Arteon (3H) 2023<br>Fehlercode-Prüfberi                       |                                     |                        |  |
| VW Art                         | eon Arteon (3H) 2023<br>Fehlercode-Prüfber                        | <b>DRD</b>                          |                        |  |
| VW Art                         | eon Arteon (3H) 2023<br>Fehlercode-Prüfberi                       | DRD                                 |                        |  |
| VW Art                         | eon Arteon (3H) 2023<br>Fehlercode-Prüfberi<br>KM & FIN Check Ber | DRD<br>icht                         |                        |  |
| VW Art                         | eon Arteon (3H) 2023<br>Fehlercode-Prüfberi                       | ORD<br>cht                          |                        |  |
| VW Art                         | eon Arteon (3H) 2023<br>Fehlercode-Prüfberi<br>KM & FIN Check Ber | cht<br>am 2024-07-31 08:06:51       |                        |  |

#### Zur Ansicht die erste Seite als Beispiel des Fehlercode-Reports

|                                                                                            |                                                                                                    | FIN                                                                                                    |                     | WVW7773H7PE010            |
|--------------------------------------------------------------------------------------------|----------------------------------------------------------------------------------------------------|----------------------------------------------------------------------------------------------------|---------------------|---------------------------|
| ΤI                                                                                         |                                                                                                    | Datum                                                                                                    | -                   | 31.7.2024                 |
|                                                                                            |                                                                                                    | Hersteller                                                                                                    | -                   | VW                        |
|                                                                                            |                                                                                                    | Fahrzeugserie                                                                                                    |                     | Arteon                    |
|                                                                                            | Fahrzeugmodell                                                                                                    | :                                                                                                    | Arteon (3H)         |                           |
|                                                                                            |                                                                                                    | Baujahr                                                                                                    | :                   | 2023                      |
|                                                                                            |                                                                                                    | Kraftstoffart                                                                                                    | :                   | Diesel                    |
| hristo<br>ieses I<br>almerh<br>eser I                                                      | Aden Sie den Mangeloerfont inres Panz<br>ph Elmerhaus, MVKAM<br>Konto ist Teil der folgenden Organisatio<br>laus@tuev-nord.de<br>Bericht wurde mit einer internen Entwic                                                                                                    | euges, wie angefordert von:<br>n:<br>klungsversion von Guardian erst                                                                                                    | tellt. Bei          | Rückfragen zu den         |
| Christo<br>Dieses<br>Celmerh<br>Dieser B<br>Cesterg                                        | Aden Sie den Mangeloerfont inres Panz<br>ph Elmerhaus, MVKAM<br>Konto ist Teil der folgenden Organisatio<br>aus@tuev-nord.de<br>Bericht wurde mit einer internen Entwic<br>abnissen, bitte melden Sie sich bei <u>sup</u><br>steme mit Fehlern                                                                                                    | euges, wie angefordert von:<br>n:<br>klungsversion von Guardian erst<br>portguardian@mycarly.com                                                                                        | tellt. Bei          | Rückfragen zu den         |
| Dieses<br>Dieser B<br>Dieser B<br>esterg<br>1. Sys                                         | Aden Sie den Mangeloerfont ihres Panz<br>ph Elmerhaus, MVKAM<br>Konto ist Teil der folgenden Organisatio<br>laus@tuev-nord.de<br>Bericht wurde mit einer internen Entwic<br>abnissen, bitte melden Sie sich bei <u>sup</u><br>steme mit Fehlern<br>board                                                                                                    | euges, wie angefordert von:<br>n:<br>klungsversion von Guardian erst<br><u>soortguardian@mycarly.com</u>                                                                                | tellt. Bei          | Rückfragen zu den<br>Tota |
| ieses l<br>elmert<br>lieser B<br>esterg<br>1. Sys<br>Dash                                  | Aden Sie den Mangeloericht ihres Panz<br>ph Elmerhaus, MVKAM<br>Konto ist Teil der folgenden Organisatio<br>laus@tuev-nord.de<br>Bericht wurde mit einer internen Entwic<br>abnissen, bitte melden Sie sich bei <u>sup</u><br>teme mit Fehlern<br>board<br>U111000, U111000 Funktionseinschrär                                                                                                    | kung wegen Kommunikationsst                                                                                                    | tellt. Bei          | Rückfragen zu den<br>Tota |
| tieses  <br>elment<br>tieser f<br>esterg<br>1. Sys<br>Dash<br>©<br>Cent                    | Aden Sie den Mangeloericht ihres Panz<br>ph Elmerhaus, MVKAM<br>Konto ist Teil der folgenden Organisatio<br>aus@tuev-nord.de<br>Bericht wurde mit einer internen Entwic<br>abnissen, bitte melden Sie sich bei <u>sup</u><br>iteme mit Fehlern<br>board<br>U111000, U111000 Funktionseinschrär<br>ral Electrics                                                                                                    | kung wegen Kommunikationsst                                                                                                    | tellt. Bei          | Rückfragen zu den<br>Tota |
| hrista<br>ieses  <br>elmerh<br>ieser  <br>sesterg<br>Dash<br>©<br>Centr<br>©               | Aden Sie den Mangeloerfont ihres Panz<br>ph Elmerhaus, MVKAM<br>Konto ist Teil der folgenden Organisatio<br>laus@ituev-nord.de<br>Bericht wurde mit einer internen Entwic<br>sbnissen, bitte melden Sie sich bei sup<br>steme mit Fehlern<br>board<br>U111000, U111000 Funktionseinschrär<br>al Electrics<br>B147918, B147918 Taste der Fernbedie                                                                                                    | kungsversion von Guardian erst<br>klungsversion von Guardian erst<br>sortquardian@mycarly.com<br>kung wegen Kommunikationsst                                                            | tellt. Bei<br>örung | Rückfragen zu den<br>Tota |
| ieses i<br>elment<br>ieser f<br>esterg<br>Dash<br>©<br>Cent<br>©<br>©                      | Aden Sie den Mangeloertent ihres Panz<br>ph Elmerhaus, MVKAM<br>Konto ist Teil der folgenden Organisatio<br>laus@ituev-nord.de<br>Bericht wurde mit einer internen Entwic<br>abnissen, bitte melden Sie sich bei <u>sup</u><br>steme mit Fehlern<br>board<br>U111000, U111000 Funktionseinschrär<br>ral Electrics<br>B147918, B147918 Taste der Fernbedie<br>B147954, B147954 Funkschlüssel 1. k                                                                                                | kung wegen Kommunikationsst<br>snung 1. Spannung zu niedrig<br>eine Grundeinstellung                                                                                                    | tellt. Bei<br>örung | Rückfragen zu den<br>Tota |
| hristo<br>ieses i<br>ieser I<br>essterg<br>Dash<br>©<br>Centu<br>©<br>©<br>Centu<br>©<br>© | Aden Sie den Mangeloericht ihres Panz<br>ph Elmerhaus, MVKAM<br>Konto ist Teil der folgenden Organisatio<br>laus@ituev-nord.de<br>Bericht wurde mit einer internen Entwic<br>abnissen, bitte melden Sie sich bei <u>sup</u><br>teme mit Fehlern<br>board<br>U111000, U111000 Funktionseinschrär<br>ral Electrics<br>B147918, B147918 Taste der Fernbedie<br>B147954, B147954 Funkschlüssel 1. k<br>B188101, B188101 Notlaufpfad. elektris                                                       | kungsversion von Guardian erst<br>portguardian@mycarly.com<br>kung wegen Kommunikationsst<br>enung 1. Spannung zu niedrig<br>eine Grundeinstellung<br>scher Fehler                      | tellt. Bei<br>örung | Rückfragen zu den<br>Tota |
| hristo<br>ieses i<br>ieser f<br>esterg<br>Dash<br>©<br>Centr<br>©<br>©<br>Adap             | Aden Sie den Mangeloericht ihres Panz<br>ph Elmerhaus, MVKAM<br>Konto ist Teil der folgenden Organisatio<br>laus@tuev-nord.de<br>Bericht wurde mit einer internen Entwic<br>abnissen, bitte melden Sie sich bei sup<br>iteme mit Fehlern<br>board<br>U111000, U111000 Funktionseinschrär<br>ral Electrics<br>B147918, B147918 Taste der Fernbedie<br>B147954, B147954 Funkschlüssel 1. k<br>B188101, B188101 Notlaufpfad. elektric<br>tive Cruise Control                                       | kung wegen Kommunikationsst<br>eine Grundeinstellung<br>scher Fehler                                                                                                    | örung               | Rückfragen zu den<br>Tota |
| hristo<br>ieses i<br>ieser I<br>æsterg<br>Dash<br>©<br>Centi<br>©<br>©<br>Q<br>Adap<br>©   | Aden Sie den Mangeloericht ihres Panz<br>ph Elmerhaus, MVKAM<br>Konto ist Teil der folgenden Organisatio<br>laus@ituev-nord.de<br>Bericht wurde mit einer internen Entwic<br>sbnissen, bitte melden Sie sich bei sup<br>iteme mit Fehlern<br>board<br>U111000, U111000 Funktionseinschrär<br>ral Electrics<br>B147918, B147918 Taste der Fernbedir<br>B147954, B147954 Funkschlüssel 1. k<br>B188101, B188101 Notlaufpfad. elektris<br>tive Cruise Control<br>U112300, U112300 Datenbus empfang | kungsversion von Guardian erst<br>kungsversion von Guardian erst<br>kung wegen Kommunikationsst<br>enung 1. Spannung zu niedrig<br>eine Grundeinstellung<br>scher Fehler<br>ener Fehler | örung               | Rückfragen zu den<br>Tota |

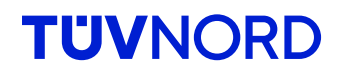

#### und von der km-Kontrolle & des FIN-Checks

|                                | FIN                     | : | WVWZZZ3HZPE010625 |
|--------------------------------|-------------------------|---|-------------------|
| TÜVNORD                        | Datum                   | : | 31.7.2024         |
|                                | Hersteller              | : | VW                |
|                                | Fahrzeugserie           | : | Arteon            |
|                                | Fahrzeugmodell          | : | Arteon (3H)       |
|                                | Baujahr                 | : | 2023              |
|                                | Kraftstoffart           | : | Diesel            |
| 2. Systeme ohne Inkonsistenzen |                         |   | Total: 4          |
| Airbags                        |                         |   |                   |
| VIN                            |                         |   | WVWZZZ3HZPE01062  |
| Bremskraftverstärker           |                         |   |                   |
| VIN                            |                         |   | WVWZZZ3HZPE01062  |
| Dashboard                      |                         |   |                   |
| VIN                            |                         |   | WVWZZZ3HZPE01062  |
| Hauptkilometerstand            |                         |   | 45340             |
| Hauptkilometerstand            |                         |   | 177               |
| Motor                          |                         |   |                   |
| VIN                            |                         |   | WVWZZZ3HZPE01062  |
| VIN                            |                         |   | WVWZZZ3HZPE01062  |
| WVWZZZ3HZPE010625              | 44578 km                |   |                   |
| Referenz FIN                   | Referenz Kilometerstand |   |                   |

Der "Referenz-Kilometerstand" ist der, der zu Beginn eingegeben wurde. Solange dies der höchste Kilometerstand ist, ist das in Ordnung, da nicht alle Steuergeräte permanent den Kilometerstand überprüfen. Es darf nur kein höherer km-Stand angezeigt werden.

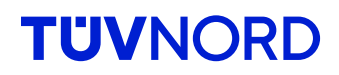

Was ist zu tun, wenn:

#### Ich habe das Passwort vergessen

Sollten Sie Ihr Passwort vergessen haben, nutzen Sie die Funktion "Passwort vergessen" unterhalb des Login-Feldes:

|     | TÜVNORD                                                            |
|-----|--------------------------------------------------------------------|
| Em  | ail                                                                |
| Er  | nail                                                               |
| Pas | sswort                                                             |
| Pa  | asswort                                                            |
|     | LOGIN                                                              |
|     | Passwort vergessen?                                                |
|     | lit der Arterschutzerklärung,<br>Nutzungsbedingung, sowie die AGBs |
|     | Powered by GCARLY                                                  |

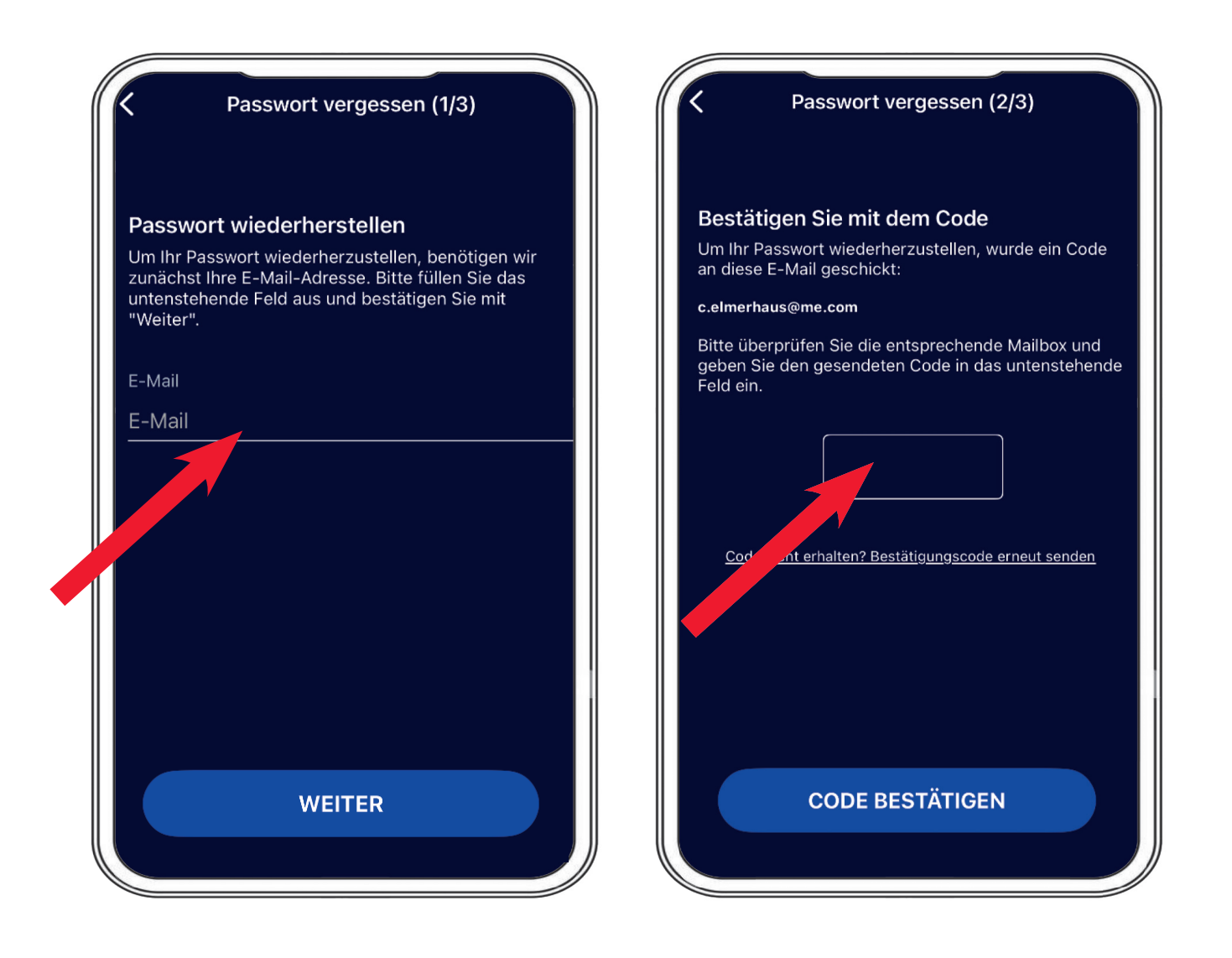

Tragen Sie bitte Ihre E-Mail-Adresse ein, anschließend wird ein Verifizierungscode an diese E-Mail-Adresse verschickt.

Hier könnten Sie dann auch ein eigenes Passwort vergeben.

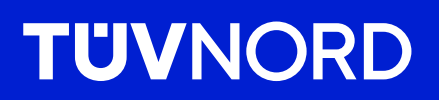

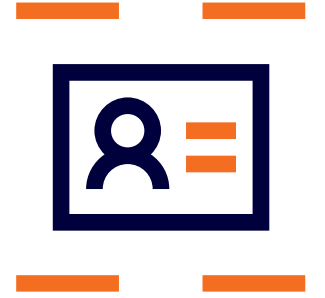

Bei Rückfragen oder Problemen bei der Installation und Inbetriebnahme kontaktieren Sie:

TÜV NORD Mobilität GmbH & Co. KG Vertrieb

Tel.: 0800 80 69 600 guardian@tuev-nord.de

TUVNORDGROUP